# คู่มือการใช้งาน Payroll เมนูประมวลผล GL

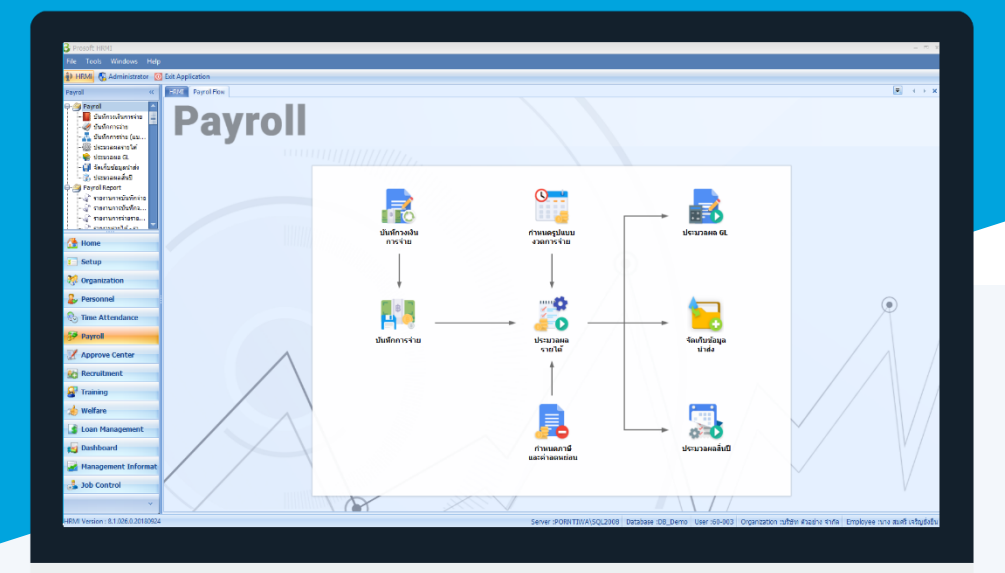

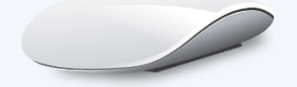

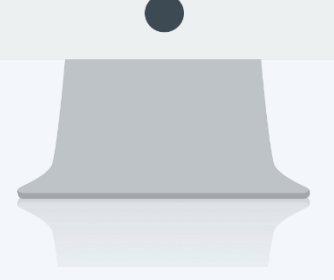

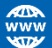

## สารบัญ

### Payroll

| เมนูประมวลผล GL                       | 1 |
|---------------------------------------|---|
| วิธีการเชื่อมต่อฐานข้อมูลโปรแกรมบัญชี | 1 |
| วิธีการ Post GL                       | 2 |

#### เมนูประมวลผล GL

ใช้สำหรับการประมวลผลข้อมูลจากโปรแกรม Prosoft HRMI เข้าสู่โปรแกรมบัญชีของโปรซอฟท์ (WinSpeed, myAccount หรือ ERP Enterprise) เพื่อให้รายการบันทึกบัญชีการจ่ายเงินเดือนเชื่อมกับโปรแกรมบัญชีโดยไม่ต้องบันทึก ข้อมูลในโปรแกรมบัญชีอีกครั้ง

ผู้ใช้สามารถเข้าถึงหน้าจอได้โดยเลือก "Payroll" > "ประมวลผล GL" จากนั้นจะปรากฏหน้าจอประมวลผล GL ดังรูป วิ<mark>ธีการเชื่อมต่อฐานข้อมูลโปรแกรมบัญชี</mark>

1. ทำการเชื่อมต่อฐานข้อมูล โดย Click Connect Database

| · ₩ 2500   | <ul> <li>ເລຍກທາມຮ່ວงวัน</li> </ul>                   | ที                         |                                     |              |                |                     |                 |           |           |            |          |
|------------|------------------------------------------------------|----------------------------|-------------------------------------|--------------|----------------|---------------------|-----------------|-----------|-----------|------------|----------|
|            | วันที่เริ่มต้น                                       | 09/                        | 01/2561                             | 100          | วันที่สิ้นสุด  | 09/01/25            | 561             |           |           |            |          |
|            | เลขที่เอกสาร                                         | PGL                        | 201801-0002                         |              | วันที่เอกสาร   | 09/01/25            | 561             |           |           |            |          |
| 31/03/2561 | รหัสสมุดรายวัน                                       | PV                         |                                     |              | ชื่อสมุดรายวัน | สมุดรายวั           | กันจ่าย         |           |           |            |          |
| 31/05/2561 | รายละเอียด                                           |                            |                                     |              |                |                     |                 |           |           |            |          |
| 30/06/2561 | - Option การ Post                                    |                            |                                     |              |                |                     |                 |           |           |            |          |
|            | 😑 Post รวมบัญชีโ<br>🔿 Post รวมบัญชีโ                 | ัดยรวมเงินเ<br>โดยแยกเงินเ | ดือนและค่าแรงรา<br>เดือนกับค่าแรงรา | ยวัน<br>ยวัน |                | 🗌 รวมรา             | ยการที่จ่ายล่วง | หน้า      |           |            |          |
|            | - Job                                                |                            |                                     |              |                |                     |                 |           |           |            |          |
|            | Option หน่วยงาน                                      |                            | ตามหน่วยงานที่                      | เลือก        | *              |                     |                 |           |           |            |          |
|            | หน่วยงาน                                             |                            | OR001                               |              | … บริหาร       |                     |                 |           |           |            |          |
|            | ити                                                  |                            |                                     |              |                |                     |                 |           |           |            |          |
|            | Option Job ที่บันทึกจ่าย 🗸 🕼 รวมรายการที่ไม่ระบุ Job |                            |                                     |              |                |                     |                 |           |           |            |          |
|            | Job                                                  |                            |                                     |              |                |                     |                 |           |           |            |          |
|            |                                                      |                            |                                     |              |                |                     |                 |           |           |            |          |
|            | ลงรายการ                                             | รทัสบัญชี                  | ชื่อบัญชี                           | รทัสหน่      | ชื่อหน่วยงาน   | ชื่อกลุ่มพ          | ชื่อ Job        | รหัสระดับ | ชื่อระดับ | Dr.        | Cr.      |
|            | > เงินเดือน                                          | 53100-01                   | เงินเดือน                           | OR001        | บริหาร         | ผู้บริหาร           |                 |           |           | 207,000.00 | 0.00     |
|            | ประกมสงค                                             | 53100-20                   | ประกนสงค<br>โมมัส                   | OR001        | บรหาร          | ผูบรหาร<br>ผับสีทาร |                 |           |           | 1,500.00   | 0.00     |
|            | รายจ่ายอื่นๆ                                         | 53100-07                   | ค่าเดินทางแ                         | OR001        | บริหาร         | ผู้บริหาร           |                 |           |           | 2.000.00   | 0.00     |
|            | รายจ่ายอื่นๆ                                         | 53100-22                   | ด่าตำแหน่ง                          | OR001        | บริหาร         | ผู้บริหาร           |                 |           |           | 5,000.00   | 0.00     |
|            | เงินกองทุน                                           | 53100-21                   | เงินกองทุน                          | OR001        | บริหาร         | ผู้บริหาร           |                 |           |           | 12,540.00  | 0.00     |
|            | asia (usual                                          | 53100-00                   |                                     | OP:001       | ນຂຶ້ນກະ        | ຄັນຊີທາດຄ           |                 |           |           | 0.00       | 3 000 00 |
|            |                                                      | 10110                      |                                     |              |                |                     |                 |           | 20        | 59,440.00  | 269,440. |
|            | _                                                    |                            |                                     |              | _              |                     |                 |           |           |            |          |

2. ระบุรายละเอียดของฐานข้อมูลโปรแกรมบัญชี

| ổ ติดต่อฐานข้อมูล | X                            |
|-------------------|------------------------------|
| General           |                              |
| Application       | MyAccount -                  |
| DBMS              | MSS Microsoft SQL Server 6.x |
| Server            | PORNTIWA\SQL2008             |
| LogID             | sa                           |
| Password          | *                            |
| Database          | DB_MyAcc                     |
|                   |                              |
|                   |                              |
|                   | Connect Close                |
| Tack Regult       |                              |
|                   |                              |

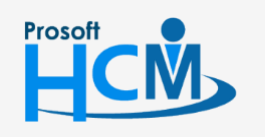

♀ 2571/1 ซอฟท์แวร์รีสอร์ท ถนนรามคำแหง แขวงหัวหมาก เขตบางกะปี กรุงเทพฯ 10240

♀ 287 หมู่ 5 ต.สันทรายน้อย อ.สันทราย จ.เชียงใหม่ 50210

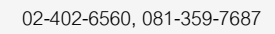

support@prosofthcm.com

Winspeed

Application

|          | - myAccount                                                                     |
|----------|---------------------------------------------------------------------------------|
|          | - StarAcc                                                                       |
|          | - ERP                                                                           |
| DBMS     | : แสดง MSS Microsoft SQL Server 6.x ไม่สามารถแก้ไขได้                           |
| Server   | : ระบุชื่อ Server ของโปรแกรมบัญชี                                               |
| LogID    | : ระบุ LogID สำหรับ Login เข้า SQL ใช้งานฐานข้อมูล                              |
| Password | : ระบุ Password สำหรับ Login เข้า SQL ใช้งานฐานข้อมูล                           |
| Database | : เลือกฐานข้อมูลของโปรแกรมบัญชีโดย Click 💌                                      |
| DB       | : เมื่อ Click จะทำการดึงฐานข้อมูลที่มีอยู่ทั้งหมดตาม Server ที่ User ป้อนเข้ามา |
|          | เพื่อให้ User เลือก ฐานข้อมูลที่ต้องการ                                         |
| Connect  | : Click เพื่อทำการเชื่อมต่อ Database                                            |
| Close    | : Click เพื่อออกจากหน้าจอการเชื่อมต่อ                                           |

: เลือกโปรแกรมบัญชีที่ต้องการเชื่อมต่อ โดยมีให้เลือก 4 ตัว

#### วิธีการ Post GL

| 2561                                     | 🔘 เลือกตามช่วงวันที่                                   |                                                                   |                |         |               |                       |                 |           |           |            |          |  |
|------------------------------------------|--------------------------------------------------------|-------------------------------------------------------------------|----------------|---------|---------------|-----------------------|-----------------|-----------|-----------|------------|----------|--|
| ⊷ 📁 เดือนละ 1 ครั้ง 2561<br>∰ 31/01/2561 | วันที่เริ่มต้น                                         | 09/01/2                                                           | 2561           | 1       | วันที่สิ้นสุด | 09/01/25              | 61              | 1         |           |            |          |  |
|                                          | เลยที่และเสวร                                          | PCI 201                                                           | 1801-0002      |         | จับพี่เออสาร  | 09/01/28              | 61              |           |           |            |          |  |
|                                          | CALIFICATION IS                                        | FGL201                                                            | 1001-0002      |         |               | 09/01/2               |                 |           |           |            |          |  |
| 30/04/2561                               | รหสสมุดรายวน                                           | PV                                                                |                |         | ช่อสมุดรายวเ  | สมุดรายว              | นจาย            |           |           |            |          |  |
| 31/05/2561                               | รายละเอียด                                             |                                                                   |                |         |               |                       |                 |           |           |            |          |  |
| 31/07/2561                               | Option การ Post                                        |                                                                   |                |         |               |                       |                 |           |           |            |          |  |
| 31/08/2561                               | 😑 Post รวมบัญชีโดย                                     | รวมเงินเดือน                                                      | แและค่าแรงราะ  | ยวัน    |               | 🔲 รวมรา               | ยการที่จ่ายล่วง | หน้า      |           |            |          |  |
| 30/09/2561                               | Post รวมบัญชีโดย                                       | แยกเงินเดือา                                                      | นกับค่าแรงราย  | งวัน    |               |                       |                 |           |           |            |          |  |
|                                          |                                                        |                                                                   |                |         |               |                       |                 |           |           |            |          |  |
| 31/12/2561                               | พน่วยงาน Job                                           |                                                                   |                |         |               |                       |                 |           |           |            |          |  |
|                                          | Option หน่วยงาน                                        | ตา                                                                | ามหน่วยงานที่เ | .ลือก   | *             |                       |                 |           |           |            |          |  |
|                                          | หน่วยงาน                                               | OR001                                                             |                |         |               | บริหาร                |                 |           |           |            |          |  |
|                                          | 0.000                                                  |                                                                   |                |         |               |                       |                 |           |           |            |          |  |
|                                          | riquivariota                                           |                                                                   |                |         |               |                       |                 |           |           |            |          |  |
|                                          | Option Job                                             | Option Job ארבישנגעני אין ארארהעראנגני 🔰 א ארביהאנגעניע סט און סט |                |         |               |                       |                 |           |           |            |          |  |
|                                          | Job                                                    |                                                                   |                |         |               |                       |                 |           |           |            |          |  |
|                                          |                                                        |                                                                   |                |         |               |                       |                 |           |           |            |          |  |
|                                          | ลงรายการ รห์                                           | หัสบัญชี                                                          | ชื่อบัญชี      | รทัสหน่ | ชื่อหน่วยงาน  | ชื่อกลุ่มพ            | ชื่อ Job        | รหัสระดับ | ชื่อระดับ | Dr.        | Cr.      |  |
|                                          | เงินเดือน 53:                                          | 100-01 เงิ                                                        | <b>ันเดือน</b> | OR001   | บริหาร        | ผู้บริหาร             |                 |           |           | 207,000.00 | 0.00     |  |
|                                          | ประกันสังค 53                                          | 100-20 ปร                                                         | ระกันสังค      | OR001   | บริหาร        | ผู้บริหาร             |                 |           |           | 1,500.00   | 0.00     |  |
|                                          | รายจ่ายอื่นๆ 53                                        | 100-04 11                                                         | บนัส           | OR001   | บริหาร        | ผู้บริหาร             |                 |           |           | 41,400.00  | 0.00     |  |
|                                          | รายจายอื่นๆ 53                                         | 100-07 A                                                          | าเดนทางแ       | OR001   | บรหาร         | ผูบริหาร              |                 |           |           | 2,000.00   | 0.00     |  |
|                                          | รายจ่ายอนๆ 53                                          | 100-22 ค1                                                         | าตาแหนง        | OR001   | บรหาร         | ผูบรทาร<br>เป็นอีหวอ  |                 |           |           | 12 540 00  | 0.00     |  |
|                                          | - Turner E2                                            | 100-21 10                                                         | นคองขุน        | ORUUI   | -             | ผูบรทาร<br>เมื่อสิทาส |                 |           |           | 12,340.00  | 3 000 00 |  |
|                                          | เงินกองทุน 53                                          | 100-00 13                                                         |                | OP001   | 1/21/2 / C    |                       |                 |           |           |            | ×        |  |
|                                          | เงินกองทุน 53<br>สปส (เงินป 53<br>เศ ศ ศ Record 1      | 100-00 3<br>of 10                                                 | ₩ M            | OP001   | NENDE         |                       |                 |           |           |            |          |  |
|                                          | เงินกองทุน 53<br>สุปส (เงินป 53<br>พ                   | of 10                                                             |                | OP001   | NENDE         |                       |                 |           | 26        | i9,440.00  | 269,440. |  |
|                                          | เงินกองทุน 53:<br>สูงไส (เงินป 53:<br>เฟ ฟ ฟ Record 14 | of 10 >                                                           |                | OP 00 1 | NENDE         |                       |                 |           | 26        | 9,440.00   | 269,440. |  |
|                                          | เงินกองทุน 53:<br>ฮงไฮ /เงินปี 53:<br>เฟ ฟ ง Record 11 | of 10                                                             |                | OP:001  | 112152        |                       |                 |           | 26        | 9,440.00   | 269,440. |  |

เลือกตามงวดการจ่าย : เลือก 回 เมื่อต้องการ Post งวดกาจ่ายเพียงงวดเดียว หากเลือก Option นี้ให้ระบุงวด การจ่ายด้านซ้ายมือด้วย

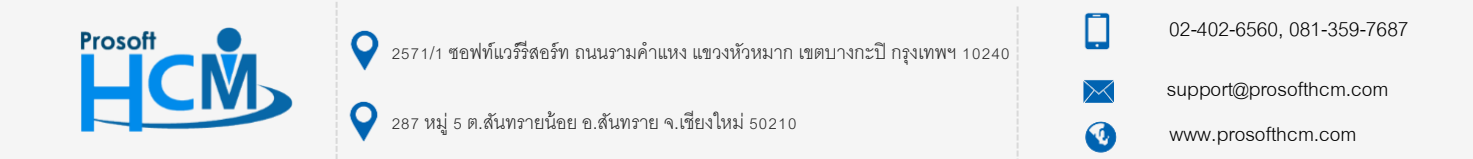

| เลือกตามช่วงวันที่ : เลือก 回 เมื่อต้องการ Post งวดการจ่ายมากกว่า 1 งวดการจ่าย โดยร<br>งวดการจ่ายที่ต้องการ | ระบุช่วงวันที่ของ  |
|----------------------------------------------------------------------------------------------------|--------------------|
| วันที่เริ่มต้น : แสดงวันที่เอกสารเป็นวันที่ปัจจบัน สามารถแก้ไขได้โดยการ Click 🗮                            | ā                  |
| วันที่สิ้นสด : แสดงวันที่เอกสารเป็นวันที่ปัจจบัน สามารถแก้ไขได้โดยการ Click 📕                              | 3                  |
| เลขที่เอกสาร : แสดงเลขที่เอกสารโดยระบบจะ Running Number มาให้อัตโนมัติ                                     |                    |
| วันที่เอกสาร : ระบบแสดงวันที่เอกสารเป็นวันที่ปัจจบันให้ สามารถแก้ไขวันที่ได้โดยการ Clic                    | :k 👅               |
| รหัสสมดรายวัน : แสดงรหัสสมดรายวันที่ได้กำหนุดการเชื่อม GL ไว้                                              |                    |
| ชื่อสมดรายวัน : แสดงชื่อสมดรายวันที่ได้กำหนดการเชื่อม GL ไว้                                               |                    |
| รายละเอียด : ระบรายละเอียดเพิ่มเติม (ถ้ามี)                                                                |                    |
| Option การ Post                                                                                            |                    |
| Post รวมบัญชีและโดยรวมเงินเดือนและค่าแรงรายวัน : เลือก 回 เพื่อ Post รวมค่าแรงทุกข<br>ผังบัญชีเงินเดือน     | ประเภทเข้า         |
| Post รวมบัญชีและโดยแยกเงินเดือนและค่าแรงรายวัน : เลือก 回 เพื่อ Post แยกระหว่างผัง<br>ผังบัญชีค่าแรง        | งบัญชีเงินเดือนและ |
| รวมรายการที่จ่ายล่วงหน้า 🥂 เลือก 🗹 เพื่อต้องการรวมยอดที่ทำการบันทึกจ่ายล่วงหน้าไปเ                         | แล้วให้ด้วย        |
| หน่วยงาน Job                                                                                               |                    |
| Option หน่วยงาน 🥂 เลือก Option หน่วยงาน โดย Click 토 มีให้เลือก 3 Optior                                    | า ดังนี้           |
| <ul> <li>ตามหน่วยงานที่เลือก คือ การเลือกหน่วยงานที่ต้องการ Post ด้วยถํ</li> </ul>                         | ถ้าหากว่า User ยัง |
| ไม่ทำการเลือกจะต้องแสดง Message บอกให้ User ทราบว่า "เลือก                                                 | กหน่วยงานที่       |
| ต้องการ Post"                                                                                              |                    |
| - พังสาดเวนนายาแของหว่ายาวน คือ เมื่อพำการ Dect (L แล้วองแขอ S                                             | ับกายอดของแต่อง    |
| หน่วยงานให้ด้วย                                                                                            |                    |
| <ul> <li>ทั้งสาขาแบบรวมหน่วยงาน คือ เมื่อทำการ Post GL แล้วจะไม่แยก<br/>ละหม่วยงานให้</li> </ul>           | ก Sum ยอดของแต่    |
| หย่ายเวน                                                                                                   |                    |
| กล่าพบักงาน · เลือกกล่าพบักงาน ที่ต้องการ Post GI                                                          |                    |
| Option Job : เลือก Option Job โดย Click 🔽 บีให้เลือก 4 Option ดังบี้                                       |                    |
|                                                                                                    |                    |
|                                                                                                    |                    |
| มู่การขาย<br>เป็น สาย                                                                                      |                    |
| <ul> <li>ทุก Job ที่บันทักจาย Post Job เดียว</li> </ul>                                                    |                    |
| <ul> <li>ทุกรายการไม่ Post Job : post ทุกรายการที่มีการบันทึกจ่าย และ</li> </ul>                           |                    |
| ไม่ post เข้า job ใด ๆ                                                                                     |                    |
| Job : เลือก Job ที่ต้องการ Post                                                                            |                    |
|                                                                                                    |                    |
| Prosoft • 0 02-402-6                                                                                       | 560, 081-359-7687  |

Ø

www.prosofthcm.com

| Clear Data      | Click    | Clear Data 👕 เพื่อเคลียร์ค่าเงื่อนไขข้อมูลที่เลือกไว้                           |
|-----------------|----------|---------------------------------------------------------------------------------|
| Summary Dr. Cr. | Click 1  | หลังจากเลือกข้อมูลเรียบร้อยแล้ว เพื่อให้ระบบแสดงค่าเดบิต เครดิต ของรายการต่าง ๆ |
|                 | ตามเงื่อ | อนไข                                                                            |
| ลงรายการ        | õ :      | แสดงรายการบัญชีที่จะ Post ลงโปรแกรมบัญชี                                        |
| รหัสบัญชี       | :        | แสดงรหัสบัญชี                                                                   |
| ชื่อบัญชี       | :        | แสดงชื่อบัญชี                                                                   |
| รหัสหน่วย       | งงาน :   | แสดงรหัสหน่วยงานในระบบ                                                          |
| ชื่อหน่วยง      | เาน :    | แสดงชื่อหน่วยงานในระบบ                                                          |
| ชื่อกลุ่ม       | :        | แสดงชื่อกลุ่มของหน่วยงาน                                                        |
| ชื่อ Job        | :        | แสดงชื่อ Job ที่มีการ Post                                                      |
| รหัสระดับ       | J :      | แสดงรหัสระดับพนักงาน                                                            |
| ชื่อระดับ       | :        | แสดงชื่อระดับพนักงาน                                                            |
| Dr.             | :        | แสดงยอดเงินฝั่งเดบิต                                                            |
| Cr.             | :        | แสดงยอดเงินฝั่งเครดิต                                                           |
| Post GL         | Click    | Post GL เพื่อให้โปรแกรม Post GL เข้าโปรแกรมบัญชี หลังจาก Post เรียบร้อยแล้ว     |

โปรแกรมจะแจ้งว่ามีการประมวลผลสำเร็จ หรือไม่สำเร็จ

| 😚 Applicat | tion                                | X  |
|------------|-------------------------------------|----|
| Q          | Information<br>ประมวลผลข้อมูลสำเร็จ |    |
| Pa         |                                     | ОК |

Export To Excel : สามารถ Click Export To Excel กรณีต้องการ Export รายการที่แสดงลง Excel

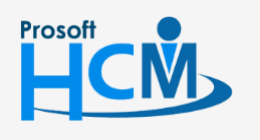

2571/1 ซอฟท์แวร์รีสอร์ท ถนนรามคำแหง แขวงหัวหมาก เขตบางกะปี กรุงเทพฯ 10240

02-402-6560, 081-359-7687

 $\sim$ 

Q

support@prosofthcm.com

www.prosofthcm.com